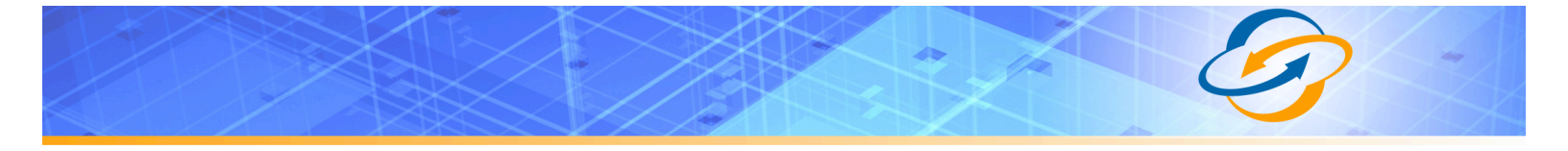

## **Table of Contents**

| Purpose, Scope and Audience                              | 2  |
|----------------------------------------------------------|----|
| Introduction to Broadvox                                 | 3  |
| Information for Provisioning Broadvox 'Fusion' SIP Trunk |    |
| SRV Records                                              | 5  |
| Testing SRV Records                                      | 5  |
| Preferred and Alternate Codecs                           | 7  |
| Configure the OfficeServ Phone System                    | 8  |
| Illustrations                                            | 10 |

# Purpose, Scope and Audience

This technical application note describes the configuration of Samsung OfficeServ for the Broadvox GO! SIP Trunking service. This document has a technical audience in mind – specifically IT professionals with some experience in PBX administration and familiarity with VoIP technologies. This document is not for business administrators or people in other non-technical careers. In order to successfully use this document to deploy Broadvox GO! SIP Trunking service, you will need to possess the following skills, or have access to professionals or consultants with the following skills:

- Familiarity with PBX systems, including:
  - ° Trunk configuration
  - ° Calling plan configuration
  - ° Extension configuration
  - Mailbox configuration
- Familiarity with Session Initiation Protocol (SIP)
- A complete understanding of your internal network structure, Network Address Translation (NAT) setup, and firewall setup
- A complete understanding of your public Internet connectivity

Broadvox can only provide support for Samsung OfficeServ to the extent covered in this Technical Application Note and the included reference configuration, so if your level of technical expertise does not include the above skills, it is recommended that you obtain the services of a software professional.

# Introduction to Broadvox

### Information for Provisioning Broadvox 'Fusion' SIP Trunk

At the top of your technical welcome letter, you will see a table like this one which shows your account number, turn-up ticket number, and trunk number. This information should be provided to Broadvox when you call for assistance to expedite support.

| Account Number | Trunk turn-up Ticket Number | Trunk Number |
|----------------|-----------------------------|--------------|
|                |                             |              |
|                |                             |              |

Figure 1: Welcome Letter Account Information

The third page of the welcome letter contains a table of the IP addresses and ports you need to allow through your firewall. Note that the table included here is an example and may be out of date.

| Traffic Type        | IP Addresses                                                                                                    | Protocol    | Port Range |
|---------------------|----------------------------------------------------------------------------------------------------|-------------|------------|
| SIP                 | 208.93.224.224/28<br>208.93.226.208/28<br>208.93.227.208/28                                                                                                    | UDP and TCP | 5060       |
| SIPS (SIP over TLS) | 208.93.224.224/28<br>208.93.226.208/28<br>208.93.227.208/28                                                                                                    | TCP         | 5061       |
| Media               | 208.93.224.224/28<br>208.93.226.208/28<br>208.93.227.208/28<br>64.158.162.71<br>64.158.162.100<br>64.152.60.71<br>64.152.60.164<br>209.249.3.71<br>209.249.3.81<br>64.156.174.71<br>208.93.227.5<br>208.93.226.5 | UDP         | 1024-65535 |

#### Figure 2: Firewall Configuration Information

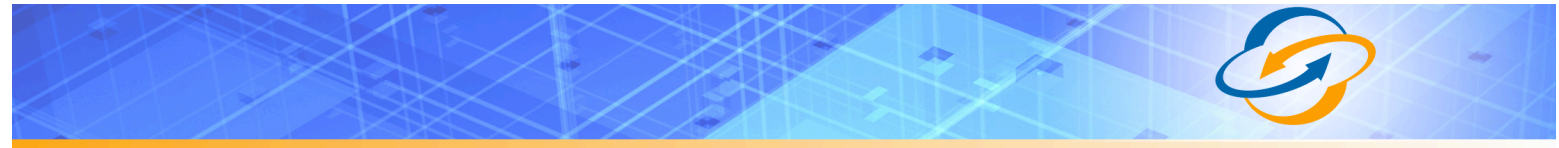

The third page also contains the IP address and DNS information you should use for configuring your trunk.

| City              | DNS A Record             | DNS SRV Record           | IP Address     |
|-------------------|--------------------------|--------------------------|----------------|
| New York City, NY | nyc01-01.fs.broadvox.net | nyc01-01.fs.broadvox.net | 208.93.226.212 |
| Dallas, TX        | dfw01-01.fs.broadvox.net | dfw01-01.fs.broadvox.net | 208.93.224.228 |
| Los Angeles, CA   | lax01-01.fs.broadvox.net | lax01-01.fs.broadvox.net | 208.93.227.212 |

#### Figure 3: Trunk Destination Information

Also on the third page, you will find a section containing information about how your trunk is configured on the Broadvox side. You should carefully review this information to ensure it is configured properly.

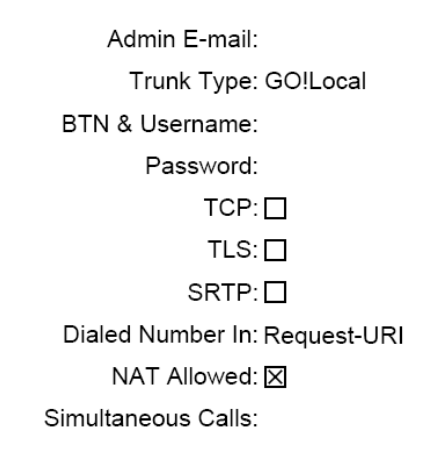

#### Figure 4: Configuration of Broadvox Side

The 'Admin E-mail ' lists the E-mail address which will receive alerts from the Broadvox SIP Trunking platform when various recognizable events occur. These events include things such as calls being blocked because they would cause you to exceed the simultaneous call sessions you purchased.

Finally, on the fourth page, you will find two sections that specify how Broadvox is configured to send calls to your Samsung and how Broadvox is configured to receive calls from your Samsung. These two sections are only utilized if you provided static IP address information or DNS information. Broadvox can send calls to entirely separate systems from the ones it is configured to receive calls from. This allows you to split your inbound and outbound traffic for any reason you may have, including but not limited to load distribution over several systems or multiple Internet connections. In addition, Broadvox can randomly load-balance calls across several systems using an identical priority for the Send-To records. These options should allow you to engineer your traffic flow to suite your particular needs. These options may be subject to an additional charge and it is suggested to first speak with a Broadvox sales representative before any changes are pursued.

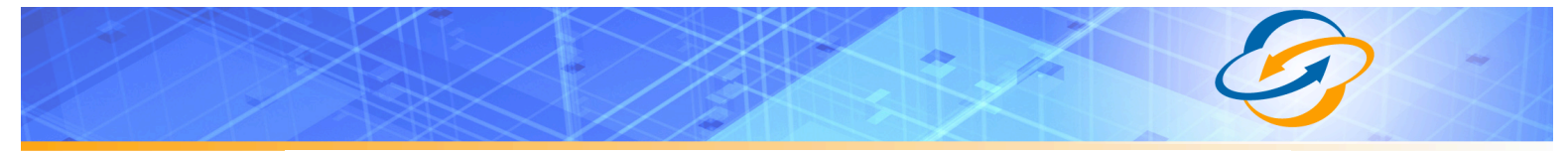

|          | Static Receive From Records |                     |
|----------|-----------------------------|---------------------|
| Location |                             | Location Type       |
|          |                             | ODNSA ODNSSRV OIP   |
|          |                             | ODNS A ODNS SRV OIP |
|          |                             | ODNSA ODNSSRV OIP   |
|          |                             | ODNS A ODNS SRV OIP |
|          |                             | ODNSA ODNSSRV OIP   |
|          |                             | ODNS A ODNS SRV OIP |

Broadvox is set to send calls to the following static locations, in addition to any locations known through registration:

|          | Static Send To Records |                     |  |  |  |
|----------|------------------------|---------------------|--|--|--|
| Priority | Location               | Location Type       |  |  |  |
|          |                        | ODNS A ODNS SRV OIP |  |  |  |
|          |                        | ODNS A ODNS SRV OIP |  |  |  |
|          |                        | ODNS A ODNS SRV OIP |  |  |  |
|          |                        | ODNS A ODNS SRV OIP |  |  |  |
|          |                        | ODNS A ODNS SRV OIP |  |  |  |
|          |                        | ODNS A ODNS SRV OIP |  |  |  |

All locations known through registration will be sent an INVITE Simultaneously.

Registered locations will be contacted Before Static Locations.

Static locations will be contacted Sequentially Based on Order.

#### Figure 5: Signaling Configuration

### SRV Records

Service records (SRV) are a form of Domain Name System (DNS) record. They contain information about where to send requests for a particular service offered at a specific domain. In the case of Broadvox GO! SIP Trunking, they provide the IP addresses, port numbers, and preferences to use for sending SIP calls over UDP, TCP, and TLS to Broadvox. The SRV location to use for sending calls to Broadvox for each of your trunk groups is in your Welcome letter.

### Testing SRV Records

Most Broadvox GO! SIP Trunking customers like to ensure the DNS entries are functioning or they like to look up the actual IP addresses, however, performing a standard DNS query on the SRV records will fail. In a Windows environment, the query can be performed using the **nslookup** command at a command prompt, as shown in Figure 7.

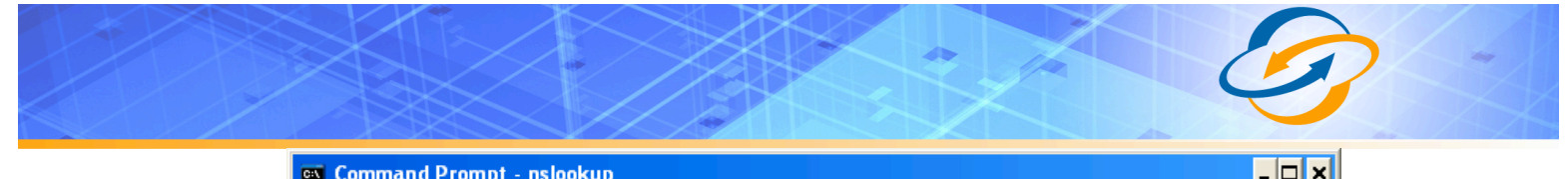

```
Command Prompt - nslookup
C:\>nslookup
Default Server: clehbdc@l.broadvox.local
Address: 172.16.5.10
> set type=srv
> _sip._udp.nyc@l-@l.fs.broadvox.net
Server: clehbdc@l.broadvox.net
SRU service location:
    priority = 10
    weight = 0
    port = 5060
    sur hostname = nyc@l-@l.fs.broadvox.net
fs.broadvox.net nameserver = ns@d.broadvox.net
fs.broadvox.net internet address = 66.243.109.11
> _sip._tcp.nyc@l-@l.fs.broadvox.net
SRU service location:
    priority = 10
    weight = 0
    port = 5060
    sur hostname = nyc@l-@l.fs.broadvox.net
fs.broadvox.net internet address = 66.243.109.11
> _sip._tcp.nyc@l-@l.fs.broadvox.net
Server: clehbdc@l.broadvox.net
SRU service location:
    priority = 10
    weight = 0
    port = 5060
    sur hostname = nyc@l-@l.fs.broadvox.net
Server: clehbdc@l.broadvox.net
SRU service location:
    priority = 10
    weight = 0
    port = 5060
    sur hostname = nyc@l-@l.fs.broadvox.net
fs.broadvox.net nameserver = ns@d.broadvox.net
SRU service location:
    priority = 10
    weight = 0
    port = 5060
    sur hostname = nyc@l-@l.fs.broadvox.net
fs.broadvox.net nameserver = ns@d.broadvox.net
fs.broadvox.net nameserver = ns@d.broadvox.net
fs.broadvox.net nameserver = ns@d.broadvox.net
fs.broadvox.net nameserver = ns@d.broadvox.net
fs.broadvox.net nameserver = ns@d.broadvox.net
fs.broadvox.net nameserver = ns@d.broadvox.net
fs.broadvox.net nameserver = ns@d.broadvox.net
fs.broadvox.net nameserver = ns@d.broadvox.net
fs.broadvox.net nameserver = ns@d.broadvox.net
fs.broadvox.net nameserver = ns@d.broadvox.net
fs.broadvox.net nameserver = ns@d.broadvox.net
fs.broadvox.net nameserver = ns@d.broadvox.net
fs.broadvox.net nameserver = ns@d.broadvox.net
fs.broadvox.net nameserver = ns@d.broadvox.net
fs.broadvox.net nameserver = ns@d.broadvox.net
fs.broadvox.net nameserver = ns@d.broadvox.net
fs.broadvox.net nameserver = ns@d.broadvox.net
fs.broadvox.net nameserver = ns@d.broadvox.net
fs.broadvox.net nameserver = ns@d.broadvox.net
fs.broadvox.net nameserver = ns@d.broadvox.net
fs.broadvox.ne
```

Figure 6 - SRV Lookup in Windows XP

As you can see, a SRV record consists of a service type definition (\_sip), a transport definition (\_udp), and the domain (nyc01-01.fs.broadvox.net). The query returns a priority, weight, port and hostname for each entry. The query also returns the "A record" entries for each hostname, which provides the IP address for each host.

In a UNIX or Linux environment, a query can be performed on SRV records using the **dig** command:

```
$ dig srv _sip._udp.nyc01-01.fs.broadvox.net
; <<>> DiG 9.3.4-P1 <<>> srv _sip._udp.nyc01-01.fs.broadvox.net
;; global options: printcmd
;; Got answer:
;; ->>HEADER<<- opcode: QUERY, status: NOERROR, id: 26443
;; flags: qr rd ra; QUERY: 1, ANSWER: 1, AUTHORITY: 2, ADDITIONAL: 1
;; QUESTION SECTION:
;_sip._udp.nyc01-01.fs.broadvox.net. IN SRV
;; ANSWER SECTION:
_sip._udp.nyc01-01.fs.broadvox.net. 600 IN SRV 10 0 5060 nyc01-01.fs.broadvox.net.
;; AUTHORITY SECTION:
                                    NS
                                            ns03.broadvox.net.
fs.broadvox.net.
                      600 IN
600 IN
fs.broadvox.net.
                                      NS
                                             ns04.broadvox.net.
;; ADDITIONAL SECTION:
nyc01-01.fs.broadvox.net. 600 IN
                                     А
                                             208.93.226.212
;; Query time: 95 msec
;; SERVER: 10.128.6.4#53(10.128.6.4)
;; WHEN: Thu Jul 30 13:59:26 2009
;; MSG SIZE rcvd: 150
```

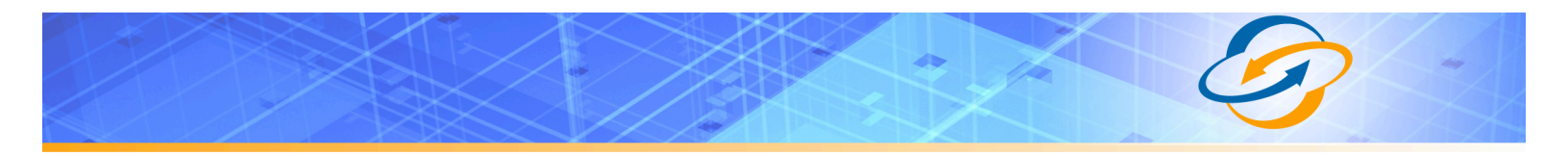

### Preferred and Alternate Codecs

Broadvox allows you to select preferred and alternate codecs to simultaneously meet your bandwidth requirements and provide greater end-to-end support. In the event that your destination party or your destination party's carrier cannot support your preferred codec or alternate codecs, Broadvox will automatically transcode your call to a supported codec.

When configuring codecs, please keep in mind that G.711  $\mu$ Law (ulaw) consumes approximately 87.2 Kbps of bandwidth per simultaneous call over Ethernet. G.729 Annex A (g729) will consume approximately 31.2 Kbps of bandwidth per simultaneous call over Ethernet. Also, keep in mind that G.711 offers superior call quality when compared to G.729, but only if you have enough bandwidth to support all of your simultaneous calls.

# Configure the OfficeServ Phone System

The following describes the necessary steps to configure the OfficeServ 7000 series PBX for use with the Broadvox Go\_SIP\_Trunking! product. This document is meant to be used in conjuction with the "OfficeServ 7000 Series SIP Trunking Quick Reference Document."

- 1. Begin by navigating to section 5.2.13. SIP Carrier Options. This is where the connection with Broadvox will be established. The necessary information can be found in Broadvox turn-up technical letter.
  - a. For Registration based trunks:
    - **SIP Carrier Name**: Descriptive Trunk Name (Broadvox, Broadvox Fusion, ect.)
    - SIP Server Enable: Change to Enable. This makes the trunk active.
    - **Registra Address**: Hostname listed in Broadvox technical letter. Ex: In01-0x.fs.broadvox.net
    - Outbound Proxy: Hostname listed in Broadvox technical letter.
    - DNS Server 1: DNS server provided by your ITSP or internal DNS server.
    - Username: BTN (Main Telephone Number).
    - Auth Username: BTN (Main Telephone Number).
    - Auth Password: Broadvox password
    - Trunk Reg Expire Time: 180

| ltem                      | Value                   |
|---------------------------|-------------------------|
| SIP Carrier Name          | Broadvox Fusion         |
| SIP Server Enable         | Enable                  |
| SIP Service Available     | Yes                     |
| Registra Address          | In01-0x.fs.broadvox.net |
| Registra Port             | 5060                    |
| Outbound Proxy            | In01-0x.fs.broadvox.net |
| Alternative Outband Proxy | 0.0.0.0                 |
| Outbound Proxy Port       | 5060                    |
| Proxy Domain Name         |                         |
| DNS Server 1              | 168.126.63.1            |
| DNS Server 2              | 0.0.0.0                 |
| User Name                 | 5551234567              |
| Auth Username             | 5551234567              |
| Auth Password             | BVX-Password            |
| Regist. Per User          | Disable                 |
| Session Timer             | Re-In∨ite               |
| Session Expire Time       | 600                     |
| Trunk Reg Expire Time     | 180                     |
| Alive Notify              | None                    |
| Alive Notify Time         | 120                     |
| IMS Option                | Disable                 |
| P-Asserted-ID Use         | None                    |
| Privacy                   | Disable                 |
| SIP Peering               | Disable                 |
| Send CLI Table            | 1                       |
| Supplementary Type        | PBX managed 1           |
| 302 Response              | Disable                 |
| SIP Destination Type      | To Header               |
| Codec Auto Nego           | Enable                  |
| Hold Reinvite             | Enable                  |
| URIType                   | SIP                     |
| SIP Signal Type           | UDP                     |
| E.164 Support             | Enable                  |

Figure 7 - Registration Configuration

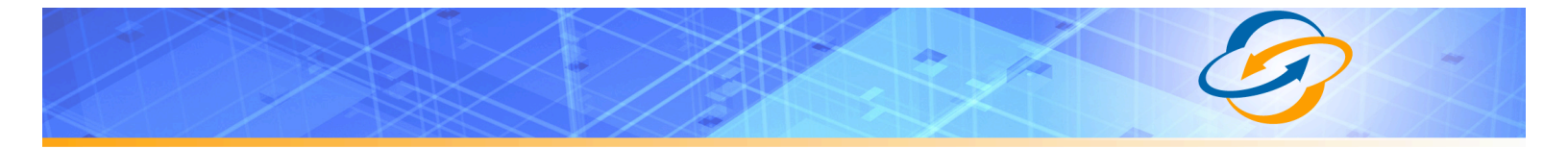

- b. For Static based trunks:
  - **SIP Carrier Name**: Descriptive Trunk Name (Broadvox, Broadvox Fusion, ect.)
  - SIP Server Enable: Change to Enable. This makes the trunk active.
  - Outbound Proxy: Hostname listed in Broadvox technical letter.
  - DNS Server 1: DNS server provided by your ITSP or internal DNS server.
  - Alive Notify: Options (this MUST be enabled to keep the trunk alive)
  - Alive Notify Time: 180

| ltem                      | Value                   |
|---------------------------|-------------------------|
| SIP Carrier Name          | Broadvox Fusion         |
| SIP Server Enable         | Enable                  |
| SIP Service Available     | Yes                     |
| Registra Address          |                         |
| Registra Port             | 5060                    |
| Outbound Proxy            | In01-0x.fs.broadvox.net |
| Alternative Outband Proxy | 0.0.0.0                 |
| Outbound Proxy Port       | 5060                    |
| Proxy Domain Name         |                         |
| DNS Server 1              | 168.126.63.1            |
| DNS Server 2              | 0.0.0                   |
| User Name                 |                         |
| Auth Username             |                         |
| Auth Password             |                         |
| Regist. Per User          | Disable                 |
| Session Timer             | Re-Invite               |
| Session Expire Time       | 600                     |
| Trunk Reg Expire Time     | 600                     |
| Alive Notify              | Options                 |
| Alive Notify Time         | 180                     |
| IMS Option                | Disable                 |
| P-Asserted-ID Use         | None                    |
| Privacy                   | Disable                 |
| SIP Peering               | Disable                 |
| Send CLI Table            | 1                       |
| Supplementary Type        | PBX managed 1           |
| 302 Response              | Disable                 |
| SIP Destination Type      | To Header               |
| Codec Auto Nego           | Enable                  |
| Hold Rein∨ite             | Enable                  |
| URIType                   | SIP                     |
| SIP Signal Type           | UDP                     |
| E.164 Support             | Enable                  |

Figure 8 - Static Configuration

The trunk should now be active, and ready to make and receive calls. In order to do so, some inbound rules will need to be implemented in order for the OfficeServ to know what to do with an incoming DID from Broadvox. To do this navigate to menu 3.2.3 DID Ringing. Input your Broadvox into the table followed by what extension they should ring to.

| Entry Number | Incoming digits | Ring Plan |      |      |      |      |      |
|--------------|-----------------|-----------|------|------|------|------|------|
|              |                 | 1         | 2    | 3    | 4    | 5    | 6    |
| 1            | 5551234567      | 3201      | 3201 | 3201 | 3201 |      |      |
| 2            | 5551234567      | 3208      | 3208 | 3208 | 3208 | 3208 | 3208 |

Figure 9 - DID Ringing

# Illustrations

| Figure 1: Welcome Letter Account Information | 3 |
|----------------------------------------------|---|
| Figure 2: Firewall Configuration Information | 3 |
| Figure 3: Trunk Destination Information      | 4 |
| Figure 4: Configuration of Broadvox Side     | 4 |
| Figure 5: Signaling Configuration            | 5 |
| Figure 6 - SRV Lookup in Windows XP          | 6 |
| Figure 7 - Registration Configuration        | 8 |
| Figure 8 - Static Configuration              | 9 |
| Figure 9 - DID Ringing                       | 9 |